www.aras.nl www.aras.be

# Handleiding EZCloud aanmaken en Uniview apparaat aanmelden

Opgesteld door MvL en MvdE (Afdeling Video)

Versie 1.1 (11-2023)

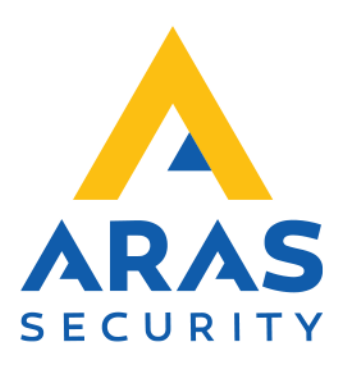

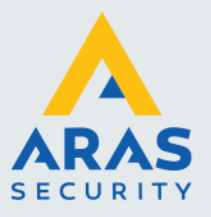

## Algemene informatie

Wijzigingen voorbehouden.

Kijk op onze support site <u>http://support.aras.nl/</u> voor actueel nieuws en FAQ.

Voor technische ondersteuning: E-mail: <u>techhelp@aras.nl</u> Helpdesk: 0900 – 2727 435

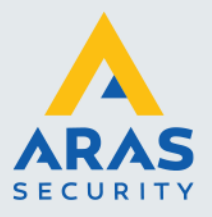

## Inleiding

In deze handleiding staat beschreven hoe een EZCloud account van Uniview aangemaakt kan worden gevolgd door een Uniview apparaat toe te voegen. EZCloud is de benaming van de cloud van Uniview.

Met EZCloud is het mogelijk om camera beelden live te bekijken en terug te spelen buiten het netwerk waar de camera installatie zicht bevindt. Ook is configuratie op afstand mogelijk.

Het bekijken van beelden en configuratie aan de NVR op afstand is dan mogelijk via de webbrowser, smartphone app en EZStation (Softwarepakket van Uniview).

Ook is het mogelijk om Uniview apparaten te delen met andere EZCloud gebruikers.

NVR: Netwerk Video Recorder EZView: smartphone app

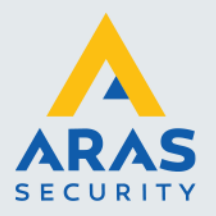

# Inhoudsopgave

| 1. | Aanmaken EZCloud account              | 4 |
|----|---------------------------------------|---|
|    | 1.1. Navigeren naar webpagina         | 4 |
|    | 1.2. Registratie proces               | 5 |
| 2. | Aanmelden Uniview apparaat in EZCloud | 8 |

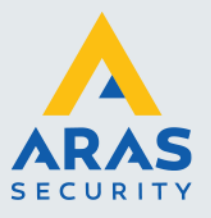

## 1. Aanmaken EZCloud account

### 1.1. Navigeren naar webpagina

- Open een webbrowser
  (i.v.m. video plug-ins is Internet Explorer of Microsoft Edge aangeraden)
- > Navigeer naar de EZCloud pagina d.m.v. onderstaande link of QR-code:

https://eu.ezcloud.uniview.com/login

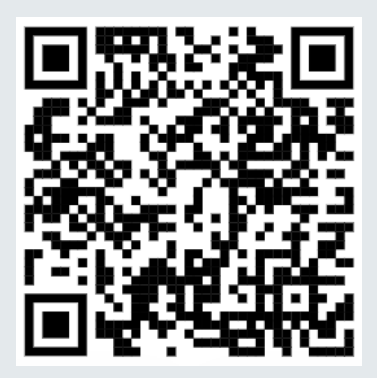

#### EZCloud webpagina

| EtZCloud R +                                                                                                    | · - • ×                                                                                                    |  |
|----------------------------------------------------------------------------------------------------|----------------------------------------------------------------------------------------------------|--|
| ← → C ■ evezdouduniew.com/logn                                                                                                    | e 🖈 🛛 🌒 :                                                                                                    |  |
| C EZCloud                                                                                                    | Help + Linnview Official Website   Back to Oid Version                                                                                                    |  |
|                                                                                                    | Linearendeziari                                                                                                    |  |
| Zhingang Linkows Technologies CS. 1.13.<br>금 485-655-2031<br>오 158: 358: Justing Stad. Xoling Stad. Belgang Delated, Hangstrais City, Zhejung Province, China |                                                                                                    |  |
|                                                                                                    | Para and Chamid Du Yano, Yano Sibi atak<br>Mikita Zi Zinang (Innan-Indonegari Ca, Sil Angele Kamida)<br>Mikita Zinang Chamid Du Yano, Yano Silang Ca, Sila Angele Kamida |  |

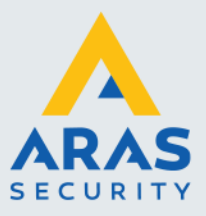

### 1.2. Registratie proces

In het midden van de pagina:

Klik op 'Sign up'

| Username/Email      | Mobile Phone Numbe |
|---------------------|--------------------|
| 2 Username/Email    |                    |
| Password            |                    |
|                     | Forgot Password?   |
| Log                 | ı İn               |
| No Account? Sign Up |                    |

Onderstaande pagina zal verschijnen:

| C Imad                            |                                                                             | × - 0 ×   |
|-----------------------------------|-----------------------------------------------------------------------------|-----------|
| ← → C & ecoudurinies.com/register |                                                                             | e * 🗆 🖬 i |
|                                   |                                                                             |           |
|                                   | itani pre esant" lej n<br>Register                                          |           |
|                                   | * Questine:<br>1-30-decides, includes strate(s),2 + c), epide3.<br>- Angen: |           |
|                                   | Regeler (Kolg) 🛞 Ereal 💿 (Kole France Karster<br>* Ereal). InterCalate      |           |
|                                   | * Verbuikt Cole:                                                            |           |
|                                   | * Coden Person                                                              |           |
|                                   | Interest and and and a first interesting and ready the set                  |           |
|                                   |                                                                             |           |
|                                   |                                                                             |           |
|                                   |                                                                             |           |

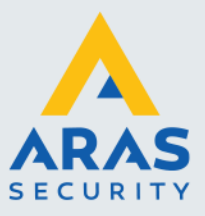

| midden | van | nadina |
|--------|-----|--------|
| maaon  | van | pagina |

| ? Log In                                                     |
|--------------------------------------------------------------|
|                                                              |
|                                                              |
| 1-20 characters, including letters(A-Z, a-z), digits(0-9     |
|                                                              |
|                                                              |
| Email Mobile Phone Number                                    |
| Send Code                                                    |
|                                                              |
|                                                              |
|                                                              |
|                                                              |
|                                                              |
|                                                              |
| Library read and eccent Service Agreement and Privacy Policy |
| I mave read and accept Service Agreement and Filledy Folicy  |
| Register                                                     |
|                                                              |

#### De volgende gegevens dienen te worden ingevoerd:

- > 'Username' voer een gebruikersnaam in
- 'Region' klik op de lege balk, selecteer 'Europe', selecteer vervolgens het betreffende land.
- > 'Register Using' registreer gegevens naar voorkeur:
  - 'Email' persoonlijk email adres gebruiken
  - **'Mobile Phone Number'** persoonlijk mobiel telefoonnummer gebruiken (Functie mobiel nummer is nog niet beschikbaar)

Voer email adres in en klik op knop 'Send Code'

Send Code

Voer verificatie uit; schuif het puzzelstukje naar de juiste plaats

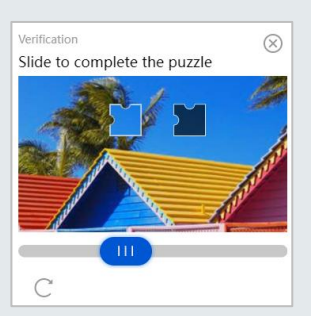

Full service distributeur van beveiligingsapparatuur

6

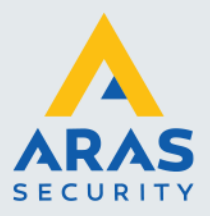

7

Er wordt nu een verificatiecode verzonden naar het ingevoerde email adres

- 'Verification Code' voer hier de ontvangen code in
  'Password' voer hier een sterk wachtwoord in (Voorbeeld: St3rke!W@chtW00rD)
  'Confirm Password' voer wachtwoord opnieuw in
- 'I have read and accept Service Agreement and Privacy Policy' vink aan
  Klik op 'Register'

| V | I have read and accept Service Agreement and Privacy Policy |
|---|-------------------------------------------------------------|
|   | Register                                                    |
|   |                                                             |

De registratie is voltooid, het account is aangemaakt en zal worden ingelogd worden op de EZCloud pagina.

Het account kan ook worden gebruikt bij de EZView app en UNV-link app.

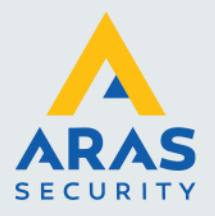

## 2. Aanmelden Uniview apparaat in EZCloud

Handleiding betreffende Uniview apparaat in EZCloud aanmelden kan worden gevonden via onderstaande link en QR-code:

https://support.aras.nl/hc/nl/articles/14730432586397-UNiView-Registreren-recorder-in-Cloud

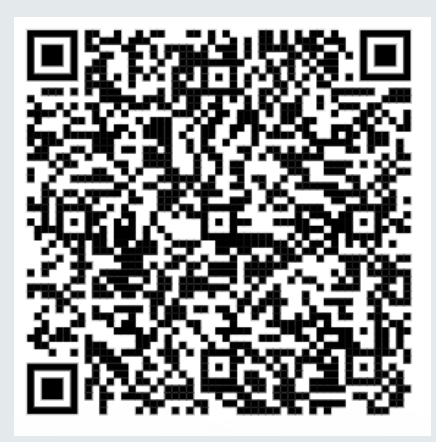

**Einde document**